# Guide

0.72

4.20

FusionSolar app

2024-06-04

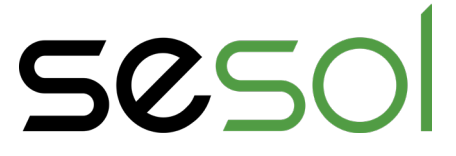

#### Ladda ner appen

Här kan du ladda ned appen för din växelriktare. Klicka på någon nedan länk eller sök på FusionSolar där appar finns.

Apple Android

#### Användarnamn och lösenord

I överlämningsdokumentet som du fick från vår elektriker hittar du användarnamn och lösenord.

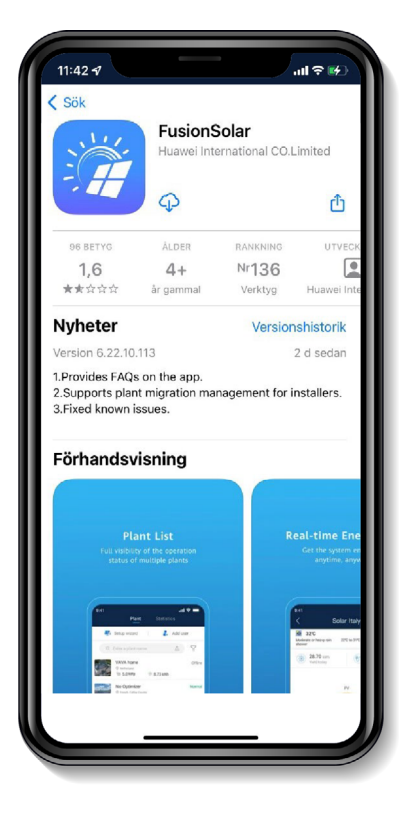

### Användarvillkor och inloggning

Notera att du behöver godkänna appens användarvillkor innan du kan gå vidare och använda appen. När du läst igenom och godkänt villkoren kommer du vidare till inloggning.

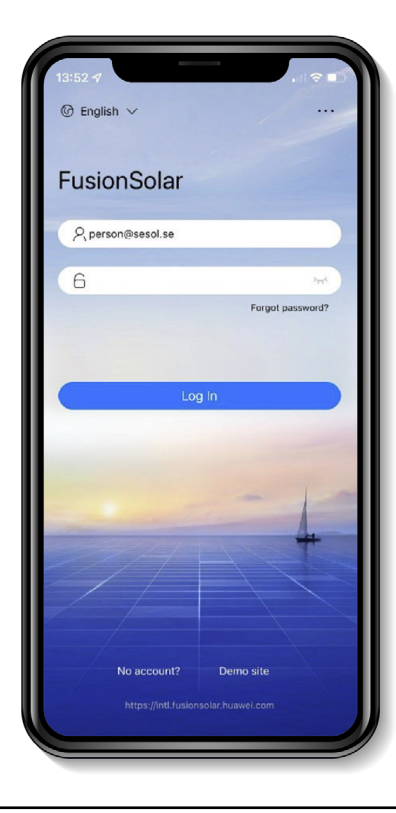

#### Verifiera ditt konto

Att verifiera ditt konto är inte ett måste. Utan verifiering av ditt konto kommer du inte kunna återställa ditt lösenord på egen hand om du glömmer bort det. Det kan vi på Sesol hjälpa dig med. Om du inte vill verifiera ditt konto klickar du på Confirm och går tillbaka till startsidan med hjälp av pilen i det vänstra hörnet, (se 1).

Om du vill verifiera ditt konto gör du detta första gången du loggar in. Klicka på *Confirm*.

П

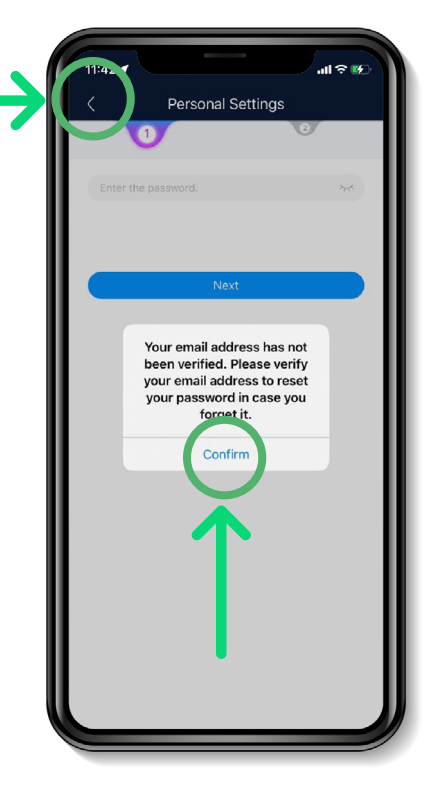

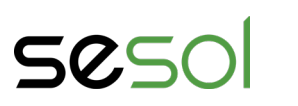

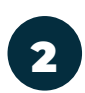

Ange ditt lösenord och klicka sedan på *Next*.

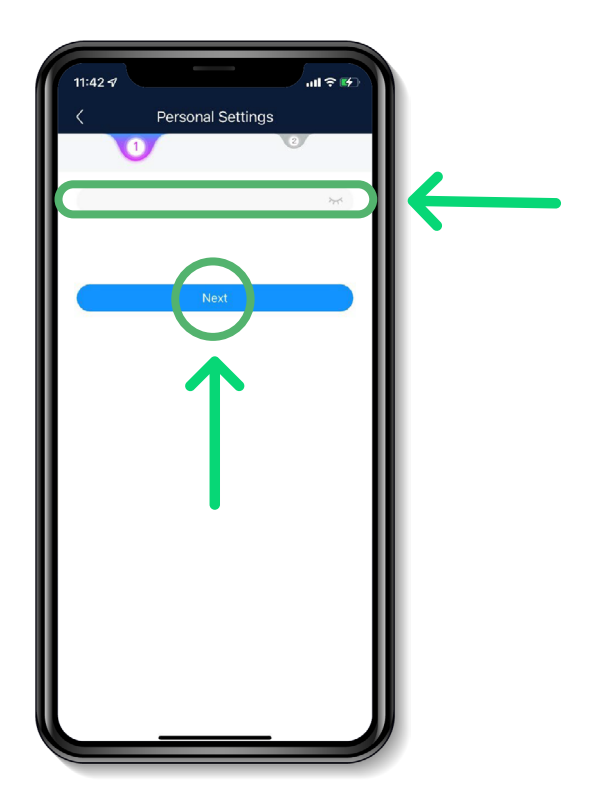

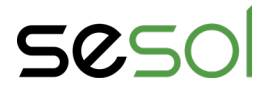

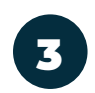

Fyll i din e-postadress och klicka på Send.

En 6-siffrig verifieringskod skickas då till den e-postadress du angivit. Det kan ta några minuter att få mejlet, titta i skräpkorgen om mejlet inte dyker upp efter en stund.

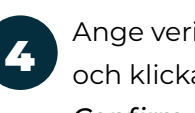

Ange verifieringskoden och klicka sedan på Confirm.

Observera att koden är tillfällig och gäller i 5 minuter endast. Om du inte hann ange koden på denna tid, klicka på *Send* på nytt, då skickas en ny verifieringskod till dig.

### Nu är du inne i appen - bra jobbat!

### Välj din solcellsanläggning

Under fliken *Home* hittar du dina anläggningar. Välj den anläggning du vill titta närmare på genom att klicka på den i listan. Om du bara har en anläggning kommer listan endast visa denna. I exemplet nedan visas en anläggning i drift (1) och en offline (2).

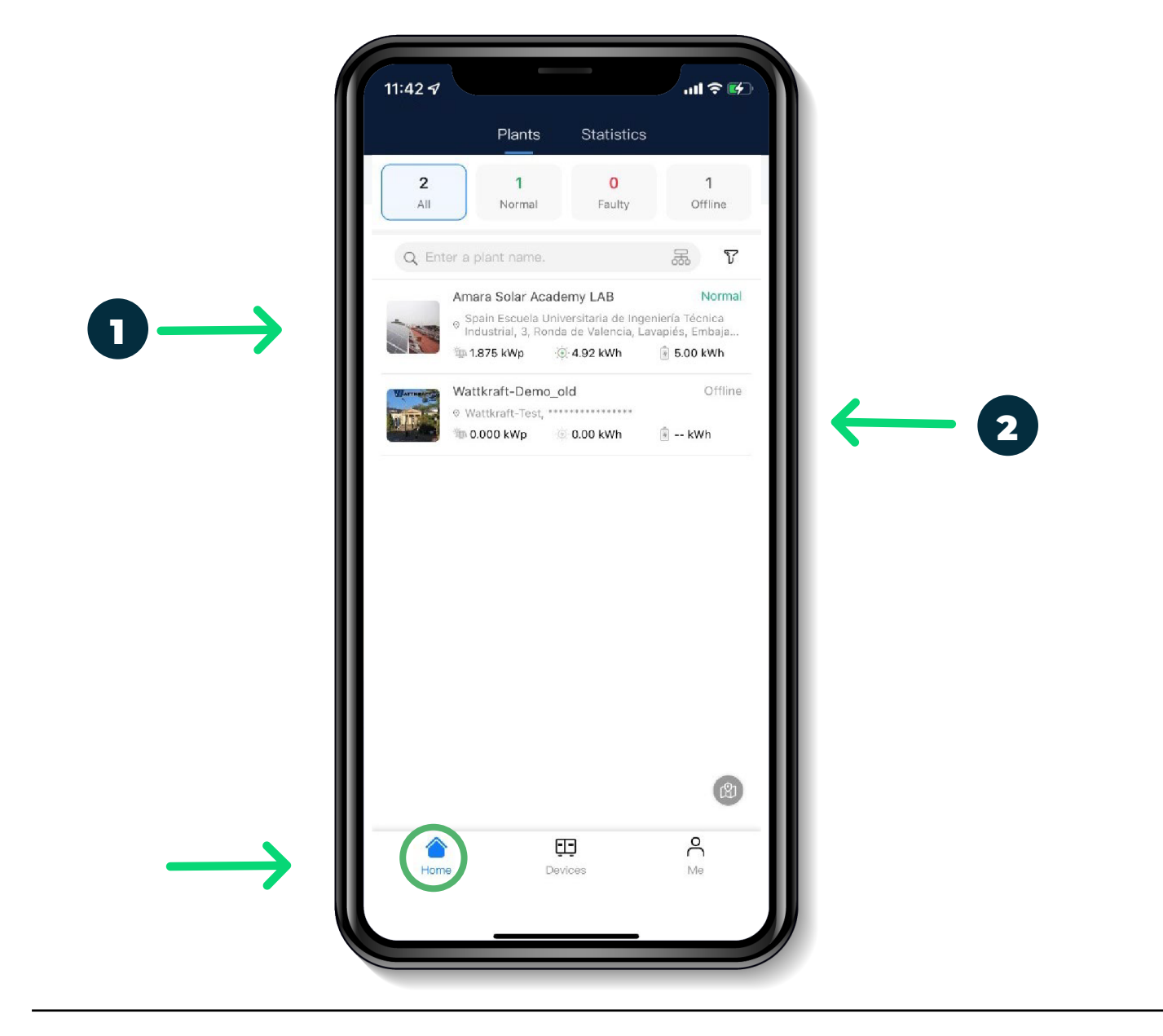

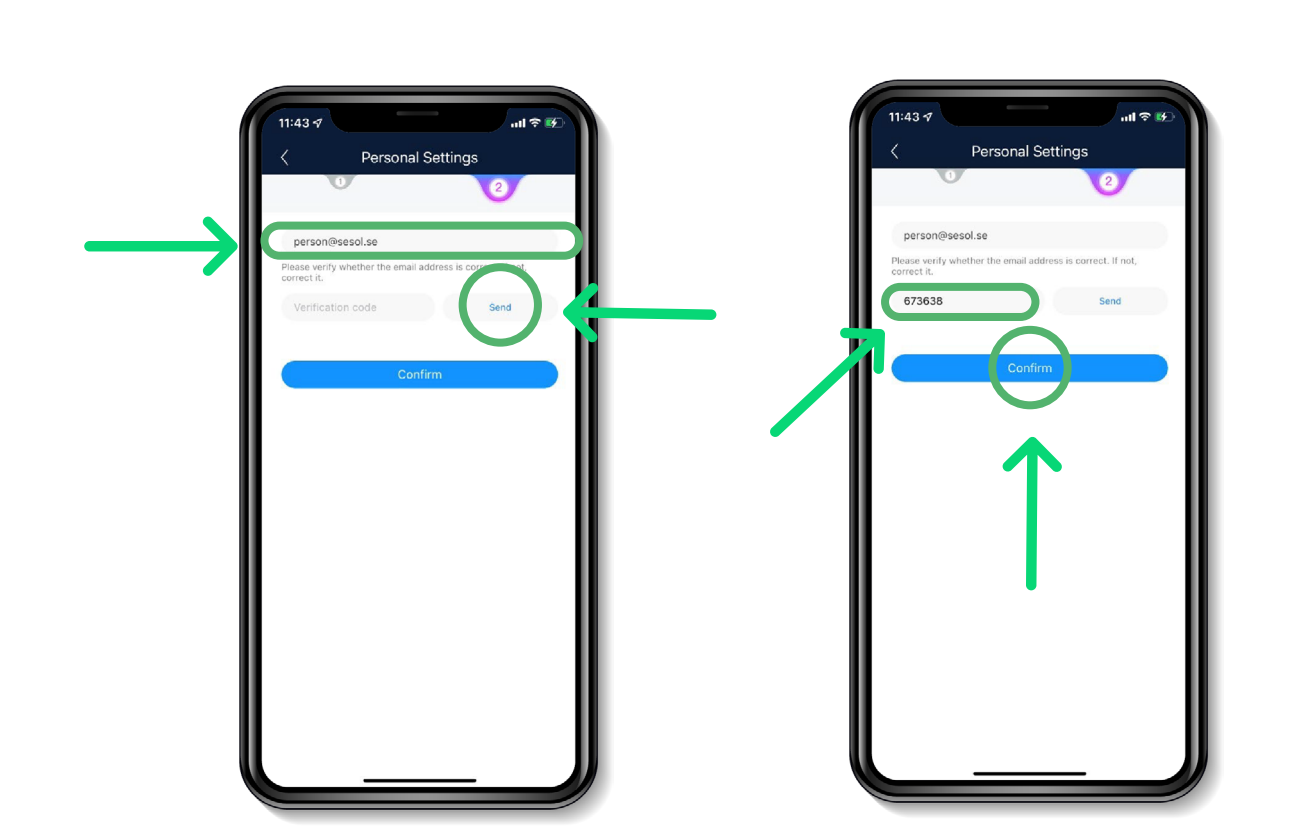

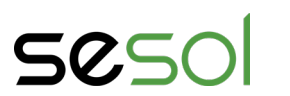

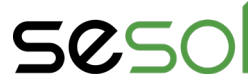

### Vy i appen

Under fliken *Overview* visas en överblick över din anläggning. Nedan kan du se vad varje siffa visar.

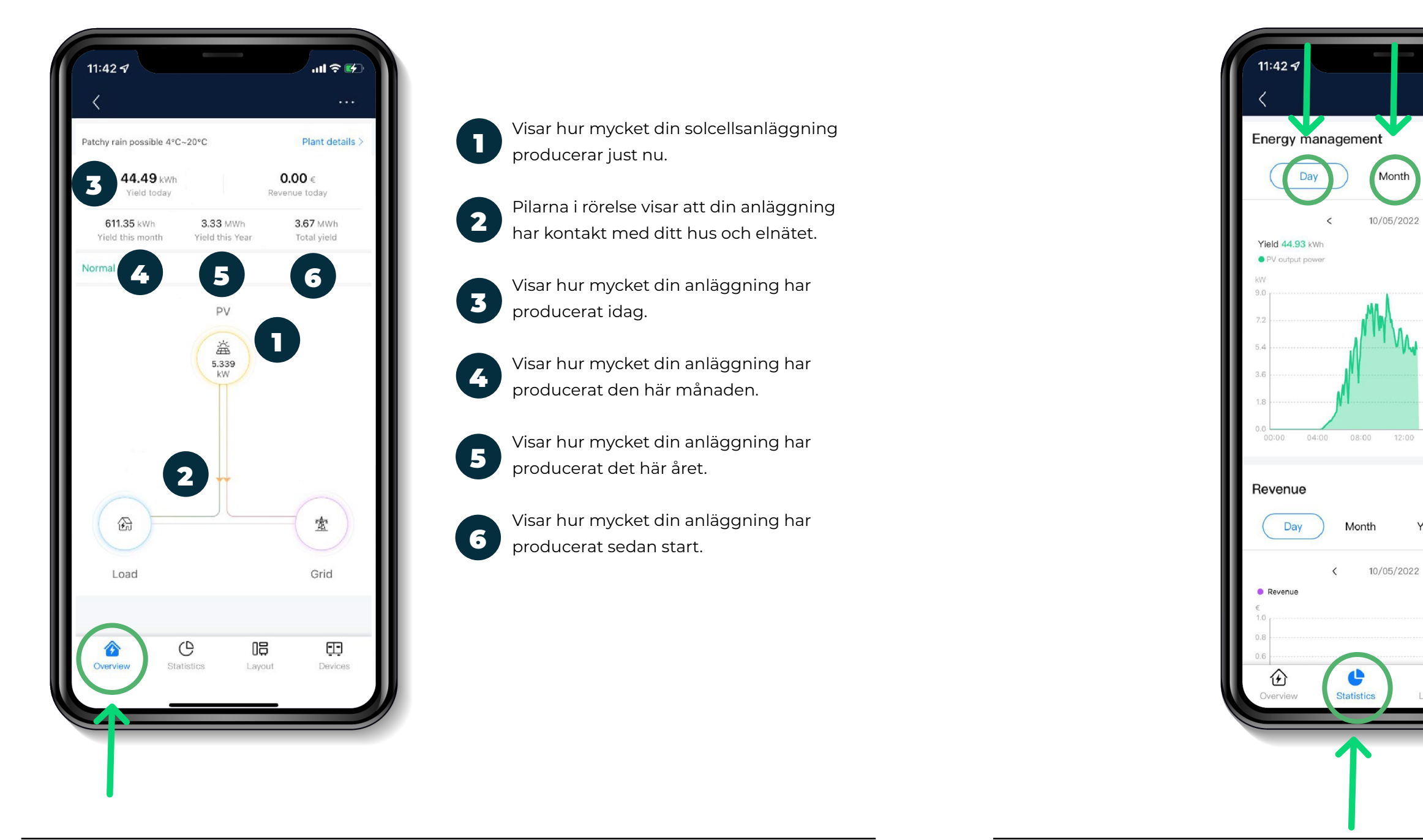

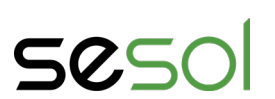

Vy i appen

har varit per dag, månad och år.

#### Under fliken Statistics visas en graf där du kan se hur produktionen

| w/m <sup>1</sup> 10 0.8 0.6 0.4 0.2 0.0 16:00 20:00 0.0 | (         | full ≎ (<br>Year | *    |
|---------------------------------------------------------|-----------|------------------|------|
| W/m 10 0.8 0.6 0.4 0.2 0.0 16:00 20:00 ar Lifetime      |           |                  | - 88 |
| ar Lifetime                                             |           |                  | W/m  |
| ar Lifetime                                             |           |                  |      |
| ar Lifetime                                             |           |                  | 0.8  |
| ar Lifetime                                             |           |                  | 0.6  |
| 0.2<br>16:00 20:00<br>ar Lifetime<br>><br>Devices       |           |                  | 0.4  |
| ar Lifetime                                             |           |                  | 02   |
| 16:00 20:00 0.0                                         |           |                  |      |
| ar Lifetime                                             | 16:00     | 20:00            | 0.0  |
| Devices                                                 | ar<br>>   | Lifetime         | I    |
| B C Devices                                             |           |                  |      |
|                                                         | ₽<br>rout | Device           |      |
|                                                         | _         | _                |      |

Yea

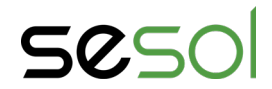

### Vy i appen

Under *Statistics* kan du även se vad du och din anläggning gör för klimatet, exempelvis hur mycket koldioxidutsläpp din anläggning sparar.

| Revenue                                              |                 |                              | 1                    |   |
|------------------------------------------------------|-----------------|------------------------------|----------------------|---|
| Day                                                  | Month Ye        | ar Lifetir                   | ne                   |   |
| <ul> <li>Revenue</li> <li>10</li> </ul>              | 23/05/2022      | >                            |                      |   |
| 0.8<br>0.6<br>0.4<br>0.2                             | No data         |                              |                      |   |
| 0.0                                                  | 5 07 09 11 13 1 | 15 17 19 21                  | 23                   |   |
| Environmenta<br>97.70 tons<br>Standard<br>coal saved | I benefits      | 159 t<br>Equiva<br>trees pla | ree<br>lent<br>inted | ÷ |
|                                                      |                 |                              | -1                   |   |
| ٢                                                    |                 |                              |                      |   |

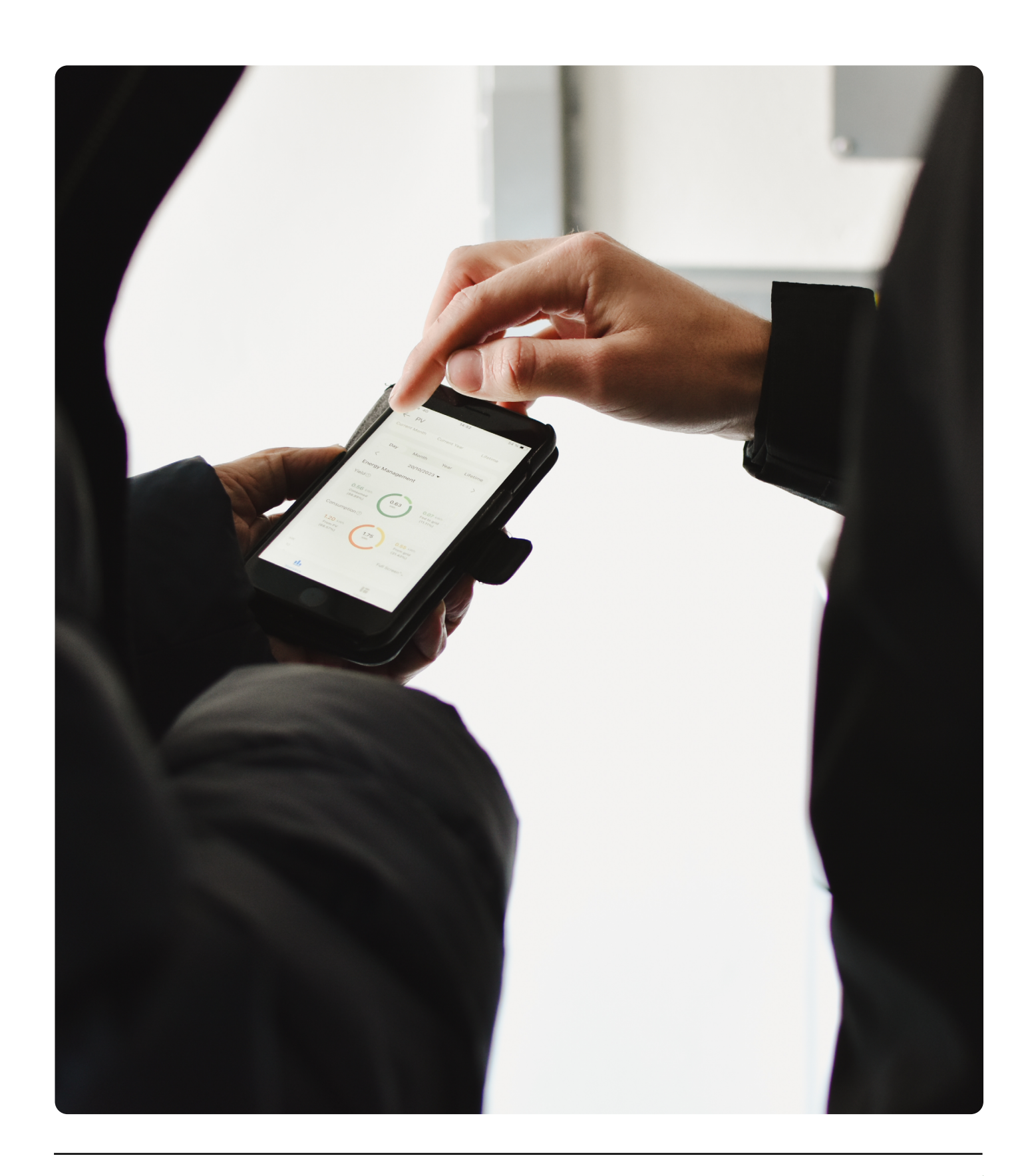

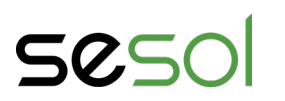

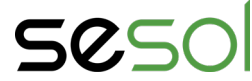

### Vad händer om man glömt lösenordet?

#### Glömt lösenord

Har du glömt ditt lösenord? Oroa dig inte, det händer oss alla! Gör så här:

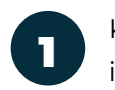

Klicka på *Forgot password*? i inloggningsmenyn.

|                       | den som står skriven i den    |
|-----------------------|-------------------------------|
|                       | högra rutan.                  |
|                       | Koden är skriftkänslig; alla  |
|                       | tecken måste anges exakt      |
| 0 English ∨ ····      | som de är. I detta exempel    |
|                       | hade koden varit "XWnZ".      |
| FusionSolar           | Klicka sedan på <b>Next</b> . |
| A person@sesol.se     |                               |
| E Jan T               |                               |
|                       | 13:17 <i>-4</i>               |
| Log In                | C Recover Password            |
|                       | Email New password            |
|                       | person@sesol.se               |
|                       | Verification code             |
|                       | Next                          |
| No account? Demo site |                               |

2

Ange din e-post.

Ange sedan verifieringsko-

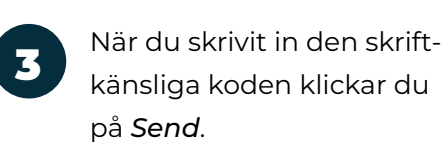

Denna gång får du som tidigare en verifieringskod skickad till dig via mejl.

Ange därefter denna verifieringskod och klicka på *Next*.

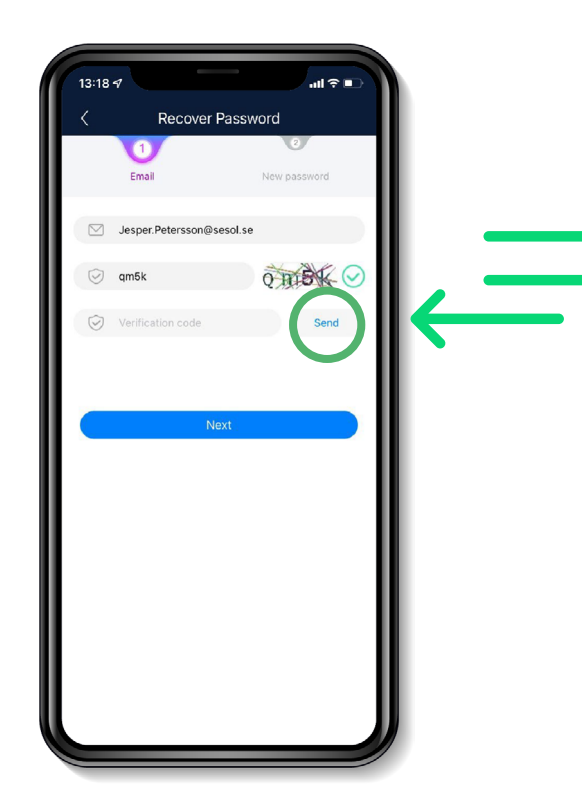

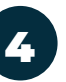

Nu är det dags att ange ditt nya lösenord.

Bekräfta lösenordet genom att ange samma lösenord i båda fält och klicka sedan på *Confirm*.

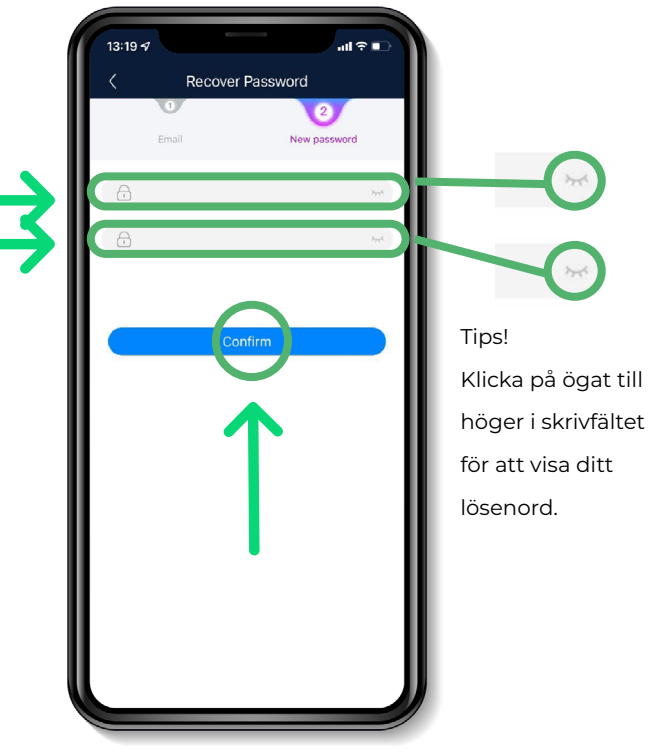

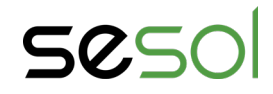

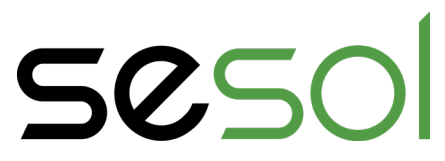

010 - 330 25 60 support@sesol.se www.sesol.se

2024 © Sesol AB | Alla rättigheter reserverade.